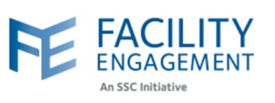

## How to submit it in FEMS

1. Click on the claims tab on the FEMS dashboard and then on submit an expense button.

| An SSC Initiat     | DEIVIEINI<br>live |            |               |                      |                        |  | _ |  |  |
|--------------------|-------------------|------------|---------------|----------------------|------------------------|--|---|--|--|
| Dashboard          | Activities        | Claims     | Portfolios    | Finance <del>-</del> | Reporting <del>-</del> |  |   |  |  |
| Dashboard > Claims |                   |            |               |                      |                        |  |   |  |  |
|                    | Claim             | IS         |               | Ł                    | Ļ                      |  |   |  |  |
|                    | Output to a       | olaine Out | mit on Expond | Quhmit Qu            | 11 m                   |  |   |  |  |

2. Toggle the Supplier Invoice on and select the appropriate MSA and Supplier choices. NOTE: if you do not see the correct activity in the list, please contact FEMS support.

| * Physician Society/MSA<br>F.E. Services Inc.                                       |    |
|-------------------------------------------------------------------------------------|----|
| F.E. Services Inc.                                                                  |    |
|                                                                                     | J  |
| * Supplier                                                                          | -  |
| - Select A Supplier                                                                 |    |
| * Expense to be charged to                                                          |    |
| Select an Engagement Activity                                                       |    |
| * Date of Activity<br>Claims must be submitted within 90 days of the activity date. |    |
| <b> </b>                                                                            |    |
| Reference Number                                                                    | ]  |
| EXPENSES                                                                            |    |
| * Expense/Mileage                                                                   |    |
| Select an Expense Type or Mileage                                                   | se |
| * Total Amount (incl. taxes)                                                        |    |
| \$ 0.00                                                                             |    |

Author: Sarah Racicot

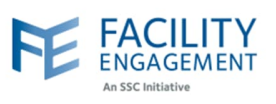

| 2 If the supplicy is not lister       | L colort the Add New sheirs                                                                 |
|---------------------------------------|---------------------------------------------------------------------------------------------|
| 3. If the supplier is not listed      | a, select the Add New choice.                                                               |
| * Sup                                 | plier                                                                                       |
|                                       | Select A Supplier                                                                           |
| Ne                                    | edham, Rob (Engage Delaney Inc.)                                                            |
| Rec                                   | ense to be charged to<br>ceivable, Accounts (SWC Hotels LLP)                                |
| + 4                                   | Add New                                                                                     |
|                                       |                                                                                             |
| 4. Fill out the New Supplier          | details (see screenshot below).                                                             |
| NOTE: All new sup                     | oplier profiles must be approved by an MSA executive. If a supplier profile                 |
| is declined, all ass                  | ociated claims will also be declined.                                                       |
| If the supplier is a credit c         | ard, please choose yes to that option, and then fill out the card as per                    |
| below.                                |                                                                                             |
| Chose Scotiabank                      | as first name.                                                                              |
| Choose Visa as las                    | t name.                                                                                     |
| Choose Scotiabank                     | < Visa as payee name.                                                                       |
| <ul> <li>Use the MSA's add</li> </ul> | dress and contact information.                                                              |
| Use MSA Credit Ca                     | ard as payment method.                                                                      |
| Click submit.                         |                                                                                             |
| lf the sumplice modile is fo          | n en NACA educiristadou en estadou a velated to en NACA educiristadou                       |
| If the supplier profile is to         | r an IVISA administrator, or someone related to an IVISA administrator,                     |
| please choose yes to that o           | Sption.                                                                                     |
|                                       | Add Sunnlier                                                                                |
|                                       |                                                                                             |
|                                       | Last Name                                                                                   |
|                                       | * David Marco                                                                               |
|                                       | Company Name                                                                                |
|                                       | Physician Society/MSA                                                                       |
|                                       | TS Testing PS -                                                                             |
|                                       |                                                                                             |
|                                       | Does the supplier or anyone associated with this supplier<br>have MSA administrator access? |
|                                       | Yes                                                                                         |
|                                       | NO                                                                                          |

**NOTE:** the submit action may log you out. The supplier is still added, you will just need to log in again to proceed as usual.

\* Is this profile for an MSA/PS credit card?

Ves
No
Address

## **FEMS Tip Sheet:** How to Submit a Supplier Claim

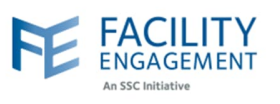

5. If there are multiple expenses per claim, please add them individually by using the Add Expense button. If you wish to remove one, please use the Remove Expense Button. Once completed adding all expenses, press Next.

| - Select an Engagement Activity     Date of Activity Claims must be submitted within 90 days of the activity date.      EXPENSES     Expense/Allelege | •              |   |
|----------------------------------------------------------------------------------------------------|----------------|---|
| * bate of Activity<br>Claims must be submitted within 90 days of the activity date.                                                                   |                |   |
| EXPENSES * Expense/Mileage                                                                                                    |                |   |
| EXPENSES * Expense/Mileage                                                                                                    |                |   |
| EXPENSES * Expense/Mileage                                                                                                    |                |   |
| * Expense/Mileage                                                                                                    |                |   |
| Experise/mileage                                                                                                    |                | - |
| - Select an Expense Type or Mileage -                                                                                                    | Remove Expense |   |
|                                                                                                    |                |   |
| * Total Amount (incl. taxes)                                                                                                    |                |   |
| \$ 0.00                                                                                                    |                |   |
|                                                                                                    |                |   |
| Amount Claimed                                                                                                    |                |   |
| \$ 0.00                                                                                                    |                |   |

6. Review the claim for accuracy and then select the submit button. To change anything before submiting, you can use the Edit or Back buttons.

| Submit an Expens                         | e                                                    |
|------------------------------------------|------------------------------------------------------|
| Expenses                                 | Review                                               |
| CLAIM DETAILS                            |                                                      |
| Engagement Activity                      | Clinical Governance Improvement<br>Initiative (CGII) |
| Claimant                                 | Engagement Facility                                  |
| Date of Activity                         | Mar. 12, 2024                                        |
| Types of work                            |                                                      |
| EXPENSES/MILEAGE                         |                                                      |
| Conference Fees &<br>Expenses (Off Site) | \$1.00                                               |
| Subtotal                                 | \$1.00                                               |
| CLAIM TOTALS                             |                                                      |
| Тах                                      | \$0.00                                               |
| Claim Total                              | \$1.00                                               |
| Submit>                                  | C Back Save Draft                                    |